1) DESCARGAR LA APLICACIÓN: "Protocolo Medico Digital Mpos".

#### 2) REGISTRARSE EN LA APP

| ŝ        | e a 2 de la 12.30                                              |
|----------|----------------------------------------------------------------|
| <b>.</b> | Protocolo Médico Digital<br>mPOS<br>PuntoSalud<br>E Para todos |
|          |                                                                |

REGISTRO

A continuación deberá ingresar:

Nombre y Apellido CUIT Matricula (número) Provincia

Cuenta (datos para realizar la verificación del Prestador)

Nro de Teléfono Email (recibirá un correo solicitando la confirmación de la cuenta) Contraseña (se solicitará cuando quiera ingresar al aplicativo) Repita la contraseña

Presione REGISTRAR

3) LUEGO DE REGISTRARSE, ACEPTAR, para verificar la cuenta. RESPUESTA

Presione Aceptar

Ingrese en su casilla de correo y verifique su cuenta. Luego podrá ingresar en el +POS

#### 4) ¡YA ESTA REGISTRADO!

A - Ir al menú principal y elegir la opción SOLICITAR AUTORIZACION

| 😨 ∞ 🗘 🗖 🗖 🖉 🕕 💭 🖓 🕶 🚄 🛔 15:01 |
|-------------------------------|
| ← POS                         |
| Registrar prestación 2        |
| Q Buscar transacción          |
| Solicitar autorización 1      |
| Verificar asociado            |
| Registrar cirugía             |
| Consultar resolución          |
| Enviar documento              |
|                               |

A 1- SOLICITAR AUTORIZACIÓN – afiliado/cod. Seguridad / prestación/cantidad + registrar

| l -                  | 🛈 🕄 💎 🎂 🖌 🔒 15:30                                                                                               |
|----------------------|----------------------------------------------------------------------------------------------------|
| OSDE                 | C ×                                                                                                    |
| olicitud de Autoriza | ación                                                                                                    |
| 60671956201          |                                                                                                    |
| 891                  | Directo -                                                                                                    |
| Matricula            | A - Salta 👻                                                                                                    |
| restación            |                                                                                                    |
| Tipo v               | Arancel Aranc                                                                                                   |
| 330107               |                                                                                                    |
| Prestación Cant.     | Tipo Arancel                                                                                                    |
| Registrar            | $\sim$                                                                                                    |
|                      | Next Sector Sector Sector Sector Sector Sector Sector Sector Sector Sector Sector Sector Sector Sector Sector S |

# A 2- Se ve el ticket de la autorización – OK APROBADA

| 20                                                    |                                       | 007                             | 40 🖌 📋 09:19 |
|-------------------------------------------------------|---------------------------------------|---------------------------------|--------------|
| A                                                     | OSDE                                  |                                 | -            |
| 影                                                     | Organiza<br>Directos                  | ción de Ser<br>Empresario       | vicios 🗙     |
| SO                                                    | LICITUD DE                            | E AUTORIZA                      | CION         |
|                                                       | APR                                   | OBADA                           | ~            |
| Nro.Transa                                            | cción: 557                            | 150                             |              |
| Prestador:<br>CUIT: 2718                              | ODELLI AN<br>1580297                  | NA KARINA                       |              |
| Afiliado: 61<br>Nombre: Ll<br>Plan: 2410              | 88527180<br>EIVA MARI<br>Cond.IVA:    | )1<br>A ALEJAND<br>: E          | RA           |
| Medico pre<br>CUIT Efecto<br>Fecha Ater<br>Prestación | scriptor:<br>pr: 271815<br>ción: 2020 | 80297<br>)/09/30 09:<br>Arancel | 19:26        |
| 330165                                                | 1                                     | 0                               | 01           |
| TER.INDIVIDUA                                         | AL.                                   |                                 |              |
| COD.AUTOR.:9                                          | 8109086                               |                                 |              |
| CRONICO                                               |                                       |                                 |              |
| CRONICO                                               | t Ar                                  | nular                           | Enviar       |

# B – REGISTRAR PRESTACIÓN – afiliado/cod. Seguridad / prestación/cantidad + registrar

| 60671956201       |               |     |
|-------------------|---------------|-----|
| 891               | Directo       |     |
| Matricula         | A - Salta     |     |
| Nro. de Aut.      |               |     |
| restación         |               |     |
| Tipo 1. Ambul., 👻 | Arancel 0. To |     |
| 330107            | 1             | ∎<= |

## B 1- TICKET APROBADO – ANOTAR EN PLANILLA Nº DE TRANSACCIÓN Y FECHA

| 20                                       |                                      | 007                       | 48 💉 📋 09:2 | 20 |
|------------------------------------------|--------------------------------------|---------------------------|-------------|----|
| ŧ                                        | OSDE<br>Organiza<br>Directos         | ción de Ser<br>Empresario | vicios 🗴    | )  |
| 11                                       | NFORMAR                              | PRESTACI                  | ON          |    |
|                                          | APR                                  | OBADA                     |             | -  |
| Nro.Transa                               | ción: 557                            | 294                       |             |    |
| Prestador: 0<br>CUIT: 2718               | DDELLI AN<br>1580297                 | NA KARINA                 |             |    |
| Afiliado: 61<br>Nombre: LE<br>Plan: 2410 | 88527180<br>IVA MARI<br>Cond.IVA:    | )1<br>A ALEJAND<br>E      | DRA         |    |
| Médico pres<br>CUIT Efecto<br>Fecha Aten | scriptor:<br>r: 271815<br>ción: 2020 | 80297<br>)/09/30 09:      | 20:28       |    |
| Prestación                               | Tipo                                 | Arancel                   | Cant.       |    |
| 330165                                   | 1                                    | 0                         | 01          |    |
| TERINDIVIDUA                             |                                      |                           |             |    |
| COD.AUTOR.98<br>SALDOO CRONI             | 109086<br>C                          |                           |             | -  |
| Cerrar                                   | Ē                                    | Anular                    | Enviar      |    |
| 4                                        |                                      | 0                         | 0           |    |

## TODOS LOS TICKETS QUEDAN GUARDADOS Y SE PUEDEN VER EN

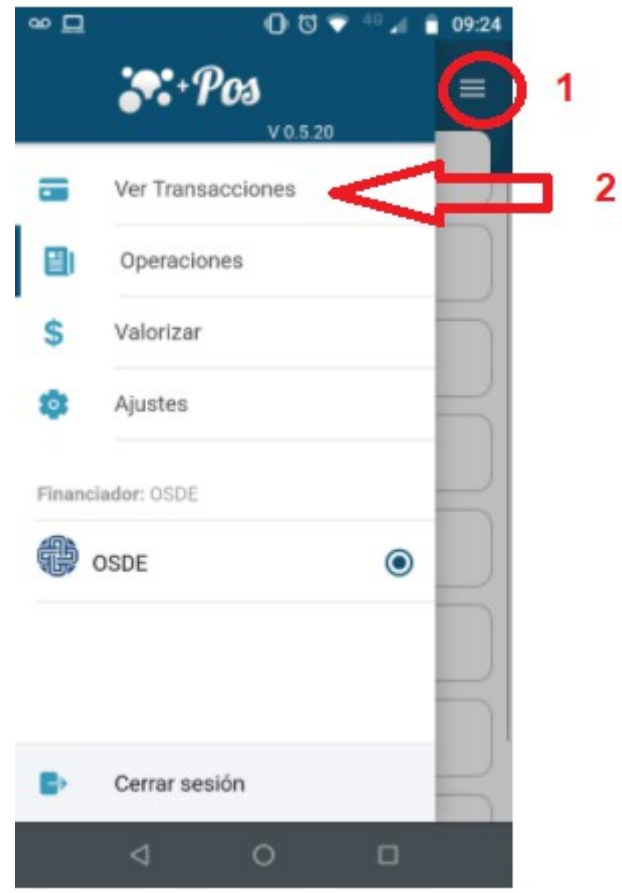

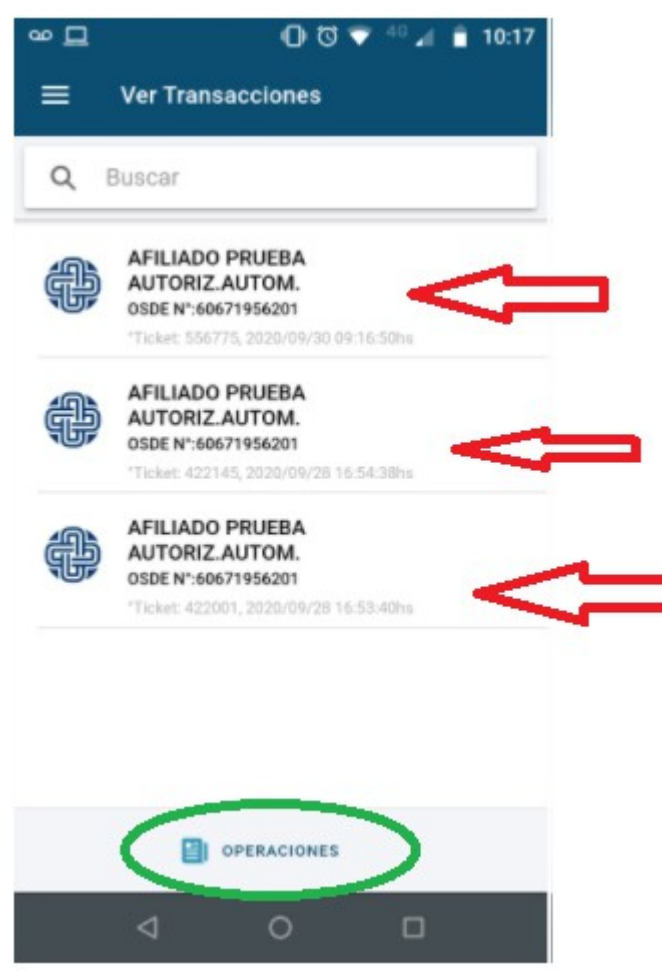

ABRIENDO LOS TICKETS SE PUEDE VER LA INFORMACIÓN Y ANULAR OPERACIONES VUELVE AL MENU PRINCIPAL

| 9∞⊒                      |                      | 007                       | 40 📶 🥫 10:2 |
|--------------------------|----------------------|---------------------------|-------------|
| æ                        | OSDE                 |                           | ×           |
|                          | Organiza<br>Directos | ción de Ser<br>Empresario | vicios      |
| SOL                      | LICITUD DI           | E AUTORIZA                | ACION       |
|                          | APR                  | OBADA                     |             |
| Nro. Transa              | ccion: 556           | 5775                      |             |
| Prestador:<br>CUIT: 2718 | ODELLI AN<br>1580297 | NA KARINA                 |             |
| Afiliado: 60             | 67195620             | 01                        |             |
| Nombre: Al<br>AUTORIZ.A  | FILIADO PI<br>UTOM.  | RUEBA                     |             |
| Plan: 2210               | Cond.IVA:            | E                         |             |
| Médico pre               | scriptor:            |                           |             |
| CUIT Efecto              | or: 271815           | 80297                     |             |
| Fecha Aten               | ción: 2020           | 0/09/30 09:               | 16:50       |
| Prestación               | Tipo                 | Arancel                   | Cant.       |
| 330165                   | 1                    | 0                         | 01          |
| TER.INDIVIDUA            | NL.                  |                           |             |
| COD.AUTOR.:9             | 8108873              |                           |             |
| Cerrar                   | 1 A/                 | nular                     | Enviar      |
|                          |                      |                           |             |
| 1                        |                      | ~                         | -           |